# Entering Budget Requests in Axiom

### Purpose:

The use of Budget Requests through Axiom will replace the Smartsheet process previously used to submit Budget Prioritization Requests.

About the process: Resource allocation requests are collected by the Budget Office and shared with the President's Cabinet. Cabinet members review and prioritize the information and make decisions. As appropriate and needed, recommendations may be forwarded to the President and Board of Education for final approval. The Cabinet is responsible for sharing decisions about prioritization and resource allocations back to stakeholders.

If you have multiple requests, you may create as many budget requests as needed. If you have more than one department, you may submit requests for each department.

Please refer to your adopted budget (FY24-25) for the current year in the Banner Finance module to help with your planning for next year. Please check with the Foundation before completing the form to determine your available balance.

Note that this process does NOT supersede or take the place of other existing processes

(e.g. LETS, classified positions, etc.) but will be used as an information gathering tool that

will flow into other resource allocation processes.

All resource requests will be taken into consideration within the current context of fiscal challenges.

## Logging in to Axiom:

In Order to access Axiom software, you will need the link. The link has been included below for your convenience. Once there, you will need to log in by clicking on the Lane SSO button as indicated in the picture to the right. Link: https://lanecc-sandbox2.axiom.cloud/

\*Tip: Bookmark the link to your web browser

|                                     | 3 50 000                |
|-------------------------------------|-------------------------|
|                                     |                         |
| Sign in to your<br>Sign in with SSO | account                 |
|                                     | ② Lane SSO              |
|                                     | or                      |
| Sign in with your use               | rname or email address. |
| Username or email a                 | ddress                  |
| Username or email                   | address                 |
| Password                            |                         |
| Password                            |                         |
|                                     | Forgot password?        |
|                                     | Sign in                 |
|                                     | or                      |
| Don't have an accoun                | t? Register now         |
|                                     |                         |

🛛 🍳 🚯 🔛 AXIOM Budgeting ~ Home Budget Request Reports ~ Administration **ب** ☆ ⑦ It's that time of the year again...please review your budgets below and provide inputs as indicated in the plan files. G Calculation Reference + Add New Request BUDGET REQUESTS ID Owning Org Priority Net Operating Margin Request Status Request Name One-Time Expenses Recurring Expenses No records available.

Once you are logged on, your dashboard will look like the picture below.

# Creating a budget request:

#### In order to create a budget request, click on the "+ Add New Request" as indicated in the picture below.

| AX | Budgeting ~ Home                   | e Budget Request Reports ~       | Administratio | n                         |                    |                      |                |                | Д ¢                                                    | ES                                        | ) III                |
|----|------------------------------------|----------------------------------|---------------|---------------------------|--------------------|----------------------|----------------|----------------|--------------------------------------------------------|-------------------------------------------|----------------------|
| ø  | J.                                 |                                  |               |                           |                    |                      |                |                |                                                        | ☆                                         | 0                    |
| lt | s that time of the year againpleas | se review your budgets below and | provide input | s as indicated in the pla | an files.          |                      |                |                | <ul> <li>Calcul</li> <li>+ A</li> </ul>                | ation Re<br>dd New                        | ference<br>Request   |
|    | D Request Name                     | Owning Org                       | Priority      | One-Time Expenses         | Recurring Expenses | Net Operating Margin | Request Status | bu<br>the<br>c | To initia<br>Idget re<br>first sl<br>lick on<br>lew Re | ate a<br>eques<br>ep is<br>"+Ado<br>quest | it,<br>to<br>d<br>t" |
|    |                                    |                                  |               |                           |                    | No record            | ds available.  |                |                                                        |                                           |                      |

In order to create a Budget Request, the fields as shown in the picture to the right will need to be filled out. The budget request will be created when the "Create Request" button is click on. A pop-up will appear asking "Create Budget Request", to still proceed click on "OK" as indicated in the picture below.

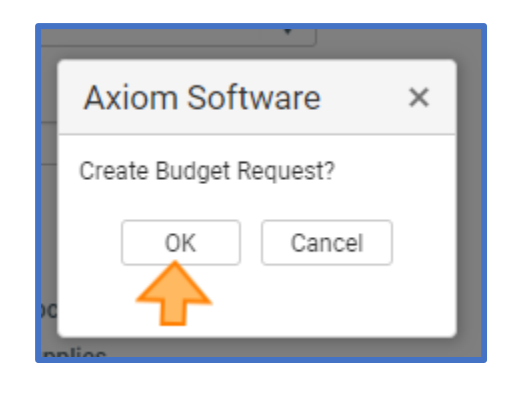

| New Budget Request                                                                                 | ×  |
|----------------------------------------------------------------------------------------------------|----|
| Populate the fields below to create a new budget request for fiscal year 2025                      |    |
| Request Name: (100 character max.)                                                                 |    |
| ACG Test2                                                                                          |    |
| Select Owning Org:                                                                                 | _  |
| d201100  Click on down arror to select O that applies to request.                                  | RG |
| Select Fund:                                                                                       | _  |
| f111100 <b>3</b> Important to note, that the "Select Fund" will appear once ORG has been selected. |    |
| Request Type(s):                                                                                   |    |
| Contracted Positions                                                                               |    |
| Part-time Budget Allocation     Select type of request                                             |    |
| General Operating Supplies                                                                         |    |
| Contracts, Software, & Equipr                                                                      |    |
| Other                                                                                              |    |
| Cancel Create Request 5 Click "Create Request" to proceed.                                         |    |

Once the prior steps are completed, your screen will look like the picture below. Off to the right of the picture we have identified what some of the symbols mean. And on the left we have illustrated the steps needed to continue creating the budget request. It is important to note that this information is for the tab titled "GENERAL". Once this information is completed click on the 🗈 icon located on the top right to save the information entered before proceeding further.

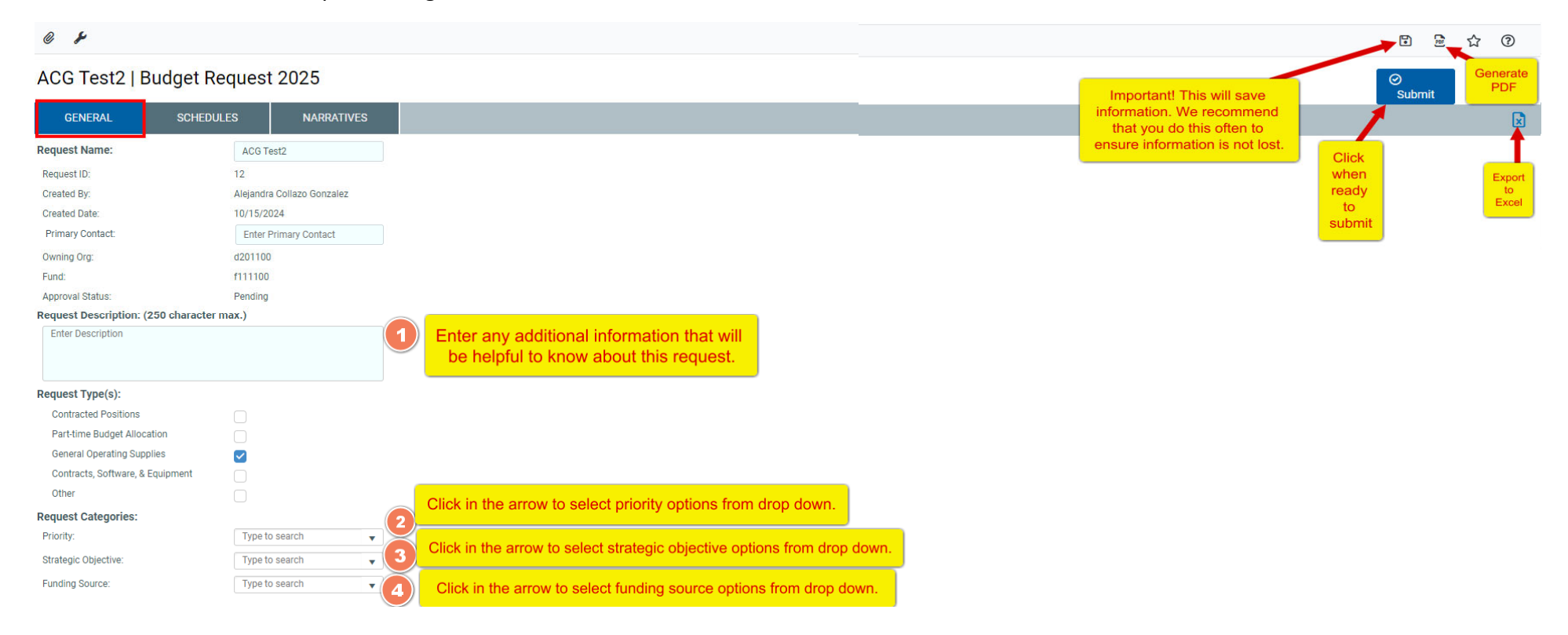

The next step in creating a Budget Request will be to click on "SCHEDULES". This tab is located to the right of the "GENERAL" tab where the prior step was completed. In the SCHEDULES tab, the appropriate account for the request being created will be selected. As seen in the picture to the right, the accounts are broken down into three groups. the first is Revenue, the second is Personnel Expense, with other Expense being the final category. Select the account That is appropriate for the request being created.

Once the appropriate account category is selected a pop-up box as the one shown to the right will appear. Click on the down arrow to see the list of options available. Once the account has been selected, click "Apply" to proceed.

#### ACG Test2 | Budget Request 2025

| Abb Test2   Budget Reques                                                                 |                                              |                         |          |
|-------------------------------------------------------------------------------------------|----------------------------------------------|-------------------------|----------|
| GENER/                                                                                    | NARRATIVES                                   |                         |          |
| Account                                                                                   | Fund                                         | Proposed Budget<br>2025 | Comments |
| Revenue     Add Revenues Account Total Revenue                                            | In this area<br>you will be                  | 0                       |          |
| Personnel Expense     Add Personnel Expense Account                                       | able to enter<br>the account<br>code for the |                         |          |
| Total Personnel Expense         ✓ Other Expense         + Add Direct Expenditures Account | request<br>along with<br>the amount.         | 0                       |          |
| Total Other Expense                                                                       |                                              | 0                       |          |
| Total Expenses                                                                            |                                              | 0                       |          |
| Net Operating Result                                                                      |                                              | 0                       |          |

| Calc Method Variables           | ×            |
|---------------------------------|--------------|
| Select Acct                     | - X          |
| choose a value for badget dori. |              |
|                                 | Apply Cancel |

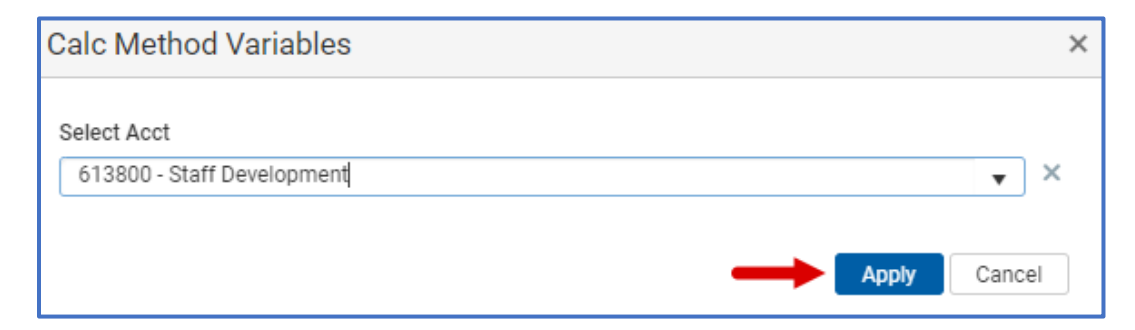

Once the account has been selected, the Fund will be populated as it was entered at the beginning. The middle column will be where the amount of the request can be entered along with any additional comments. All these areas are illustrated in the picture to the right. Lastly click on the 🗈 icon located on the top right to save the information entered.

\*Tip: If more than one account is necessary for your request, simply repeat previous steps.

| ACG Test2   E                                                                                     | ACG Test2   Budget Request 2025 |            |                             |                                |  |  |  |  |  |
|---------------------------------------------------------------------------------------------------|---------------------------------|------------|-----------------------------|--------------------------------|--|--|--|--|--|
| GENERAL                                                                                           | SCHEDULES                       | NARRATIVES |                             |                                |  |  |  |  |  |
| Ac                                                                                                | count                           | Fund       | Proposed Budget<br>2025     | Comments                       |  |  |  |  |  |
| <ul> <li>Revenue</li> <li>+ Add Revenues /</li> </ul>                                             | Account                         |            |                             |                                |  |  |  |  |  |
| Total Revenue                                                                                     |                                 |            | 0                           |                                |  |  |  |  |  |
| <ul> <li>Personnel Expense</li> <li>+ Add Personnel</li> <li>Total Personnel Expension</li> </ul> | Expense Account                 |            | Amount<br>entere<br>here. 0 | Any comments,<br>not necessary |  |  |  |  |  |
| <ul> <li>Other Expense</li> </ul>                                                                 |                                 |            | <b>—</b>                    | +                              |  |  |  |  |  |
| 613800 - Staff Develo<br>+ Add Direct Expe                                                        | opment<br>enditures Account     | f111100 🔻  | 0                           |                                |  |  |  |  |  |
| Total Other Expense                                                                               |                                 |            | 0                           |                                |  |  |  |  |  |
| Total Expenses                                                                                    |                                 |            | 0                           |                                |  |  |  |  |  |
| Net Operating Result                                                                              |                                 |            | 0                           |                                |  |  |  |  |  |

#### 6

The last tab of information that should be filled out is "NARRATIVES". This tab is composed of a set of three questions that should be answered in order to provide additional information pertaining to the budget request being submitted.

# CG Test2 | Budget Request 2025 GENERAL SCHEDULES NARRATIVES Request Name: ACG Test2 Request ID: 12 Created By: Alejandra Collazo Gonzalez Created Date: 10/15/2024

| GENERAL                                              | SCHEDULES                                  | NARRATIVES                         |            |
|------------------------------------------------------|--------------------------------------------|------------------------------------|------------|
| How does this support and Priorities?                | the College's Strategic Goals              | Enter Response [max 500 characters | <u>5</u> ] |
| How can this help import<br>priorities and strategic | rove the College related to<br>objectives? | Enter Response [max 500 characters | 5]         |
| Are you collaborating<br>community partners?         | with other departments or                  | Enter Response [max 500 characters | 5]         |

The last step required to submit the budget request Is to click on "Submit" which is located on the top right. Please note that clicking "Submit" will automatically Save the information entered and send the budget Request to the next step in the workflow process.

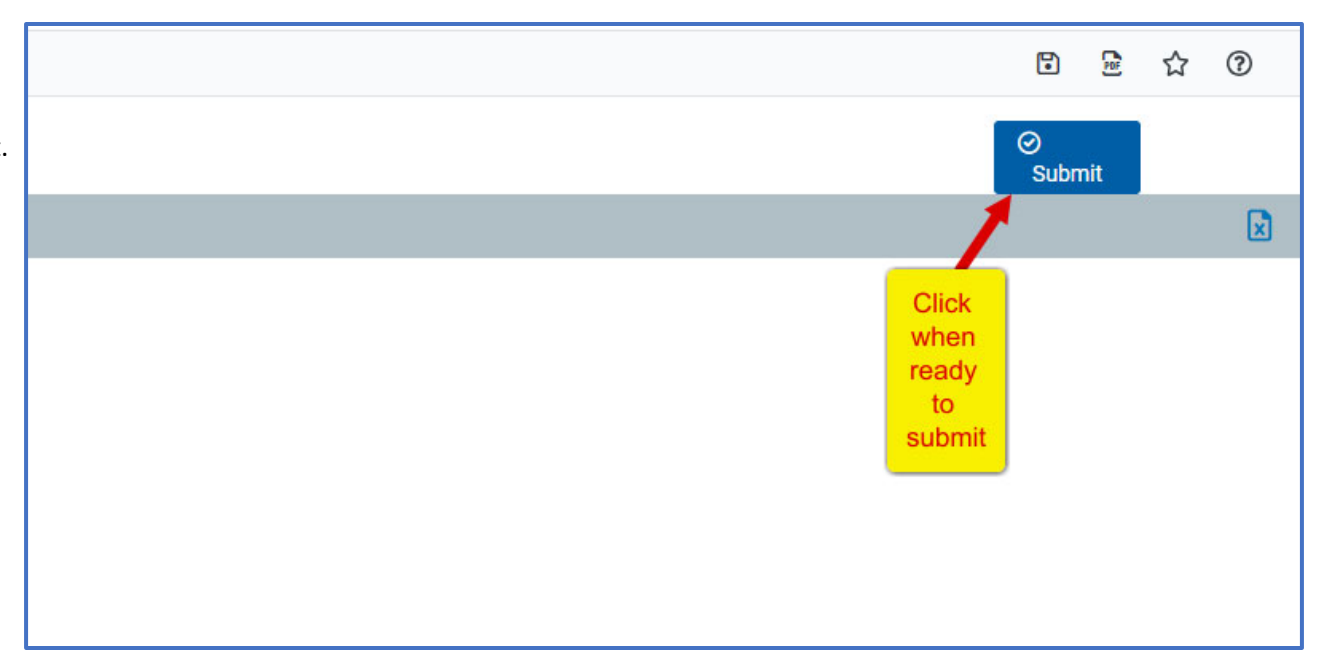

To view a summary of the Budget Requests submitted, click on "Home" located on the top ribbon as illustrated in the picture below. Then click on the "BUDGET REQUESTS" tab. Once there you will see the budget requests entered. The 🕜 icon to the left of the Request Name allows easy navigation back into the request itself.

| AXIOM       | Budgeting $\lor$ | Home         | Budgeting Reports $\lor$ | Labor Reports $\sim$ | Budget Request Reports $ \smallsetminus $ | Forecasting Reports $\lor$ | Administration |
|-------------|------------------|--------------|--------------------------|----------------------|-------------------------------------------|----------------------------|----------------|
| <i>بر</i> و |                  | $\mathbf{T}$ |                          |                      |                                           |                            |                |

It's that time of the year again...please review your budgets below and provide inputs as indicated in the plan files.

| BUDGETING       |               | LABOR PLANNING | BUDGET REQUE | STS               | FORECASTING        |                      |                |         |
|-----------------|---------------|----------------|--------------|-------------------|--------------------|----------------------|----------------|---------|
| ID Request Name |               | Owning Org     | Priority     | One-Time Expenses | Recurring Expenses | Net Operating Margin | Request Status |         |
| 2               | 🛃 KA Test Red | quest          | d101001      | Default           | \$0                | \$0                  | \$0            | Pending |
| 3               | 🛃 JC Test     |                | d100025      | Default           | \$0                | \$0                  | \$0            | Pending |